## Nutzung des Forschungsnetz WLAN Zugangs eduroam am Uniklinikum Jena

## Inhaltsverzeichnis

| Nutzung des Forschungsnetz WLAN Zugangs eduroam am Uniklinikum Jena          | 1 |
|------------------------------------------------------------------------------|---|
| Beispielkonfiguration für ein IBM Thinkpad mit AccessConnection Manager 4.x: | 2 |
| Beispielkonfiguration für Lenovo Thinkpad mit Access Connection Manager 5.x  | 4 |
| Beispielkonfiguration für einen Windows 7 Client mit SecureW2                | 6 |
| Anhang1                                                                      | 1 |

Mitarbeiter des Universitätsklinikums Jena können den zentralen Wireless LAN Zugang eduroam zum Wissenschaftsnetz der FSU Jena für die Erfüllung der dienstlichen Aufgaben verwenden. Dabei ist zu beachten, dass über diesen Zugang kein Zugriff auf Daten im internen Sicherheitsbereich des Uniklinikums Jena möglich ist. Der Zugang ist ausschließlich für den Zugriff auf Dienstleistungen der Thüringer Landesbibliothek und des Internets geeignet.

Der Wlan Zugang wird derzeitig an allen Wlan Standorten des Klinikums und der FSU Jena angeboten. Weiterhin kann dieser Service an allen deutschen Hochschulen verwendet werden, die am DFN Roaming teilnehmen.

Für die Nutzung des Wlan Service muss der Rechner folgende Voraussetzungen erfüllen:

| • | Drahtloser Sicherheitsstandart nach | eduroam |
|---|-------------------------------------|---------|
| • | Authentifizierung:                  | WPA-2   |
| • | Datenverschlüsselung:               | AES     |
| • | ЕАР Тур:                            | TTLS    |
| • | Authentifizierung:                  | PAP     |

Weiterhin wird ein gültiger Novell Account des Uniklinikums Jena benötigt.

# Beispielkonfiguration für ein IBM Thinkpad mit AccessConnection Manager 4.x:

## Wlan SSID: eduroam

| ofil eduroam bearbeit                    | en                                          |                                                                                   |
|------------------------------------------|---------------------------------------------|-----------------------------------------------------------------------------------|
| Allgemeine Einstellungen                 | Einstellungen für drahtlose Verbindungen    | Weitere Einstellungen                                                             |
| Drahtloses Netz konfig                   | jurieren:                                   |                                                                                   |
| 1. Netzname (SSID):                      | eduroam<br>Netz suchen                      | 4. Sicherheitstyp für drahtloses Netz:<br>IEEE 802.1x-Authentifizierung verwenden |
| 2. Verbindungstyp:                       | Infrastruktur                               | 5. Erweiterte Konfiguration:                                                      |
| 3. Modus für drahtlos<br>Verbindungen:   | e Automatisch 💽<br>* Auto für 802.11n       | Einstellungen                                                                     |
|                                          |                                             | $\searrow$                                                                        |
| * Wenden Sie sich an Ihr<br>festzulegen. | en Netzadministrator oder lesen Sie die Dol | kumentation zum Home-Gateway, um die richtigen Einstellungen                      |
|                                          |                                             | OK Abbrechen Hilfe                                                                |

| Access Point-Authentifizierung:                                 | WPA-2      | Serverzertifikat überprüfen                                                                                    |
|-----------------------------------------------------------------|------------|----------------------------------------------------------------------------------------------------|
| Datenverschlüsselung:                                           | AES        | Zerdinkatsaussteller: Deutsche relekom koot CA 2                                                               |
| ЕАР-Тур:                                                        | TTLS       | Servername:                                                                                                    |
|                                                                 |            | <ul> <li>Servername muss genau übereinstimmen</li> <li>Domänenname muss auf angegebenen Namen enden</li> </ul> |
| Authentifizierung im Tunnelung:                                 | sverfahren |                                                                                                    |
| Authentifizierungsprotokoll                                     | РАР        |                                                                                                    |
|                                                                 |            |                                                                                                    |
| Authentifizierung im Tunnelung:<br>Authentifizierungsprotokoll: | PAP        |                                                                                                    |

| Benutzerberechtigung                                                                                                    |                                                                                                    | × |               |                                    |
|----------------------------------------------------------------------------------------------------|----------------------------------------------------------------------------------------------------|---|---------------|------------------------------------|
| Einstellungen für Benutzernam<br>Mundows-Benutzernam<br>Aufforderung für tempo<br>Einmaliges Token (Kenn<br>Benutzername:<br>Eenutzername:<br>Kennwort:<br>Kennwort bestätigen | e und Kennwort<br>en und -Kennwort verwenden<br>vrären Benutzernamen und Kennwort<br>wort) verwenden<br>mamen und Kennwort verwenden<br>netguest@med.uni-jena.de |   | Benutzername: | Novell Nutzername @med.uni-jena.de |
| Domä <u>n</u> enname:<br>(Optional)<br>Roaming-Identität/ <u>A</u> nmeldenam                                                                                                   | e: anonymous@med.uni-jena.de                                                                                                    |   | Kennwort:     | Novell Passwort des UKJ            |
|                                                                                                    | OK Abbrechen                                                                                                    |   |               |                                    |

Sollte das Sicherheitszertifikat nicht in der Auswahlliste erscheinen, kann es unter folgender URL heruntergeladen werden:

Zertifikat im DER Format: <u>http://cdp.pca.dfn.de/telekom-root-ca-2/pub/cacert/cacert.der</u> oder Zertifikat im PEM Format: <u>http://cdp.pca.dfn.de/telekom-root-ca-2/pub/cacert/cacert.der</u>

## Beispielkonfiguration für Lenovo Thinkpad mit Access Connection Manager 5.x

| -     |                                |                              |                  |                |                        |
|-------|--------------------------------|------------------------------|------------------|----------------|------------------------|
| THC . | lort: ukjM00                   | · -                          | rennen           | Wechseln zu:   | Allgemein              |
|       | Internetverbindung             | Standortprofil               | B P2P            | Tools          |                        |
| n e   | in Profil aus der Standortlist | te auszublenden und a        | us der Liste für | den automatisc | hen Standortwec        |
| en    | Profilname                     | Тур                          |                  | *              | Frstellen              |
| 1     | 802.1X                         | WLAN                         |                  |                | crotener               |
| 1     | ASHOME                         | Multi                        |                  |                | Bearbeiten             |
|       | D2k                            | Multi                        |                  |                |                        |
| /     | eduroam                        | WLAN                         |                  | - T.           | Löschen                |
| /     | HSPA Mobile Broadband          | WWAN                         |                  |                |                        |
| 1     | OnTheRoad                      | LAN                          |                  |                | Importieren            |
| /     | PUBLIC                         | WLAN                         |                  |                | Exportieren            |
| 1     | testlab                        | Multi                        |                  |                | exporterent            |
|       | LIKI                           | Multi                        |                  |                |                        |
| ]     | OnTheRoad<br>PUBLIC<br>testlab | WWAN<br>LAN<br>WLAN<br>Multi |                  |                | Importier<br>Exportier |

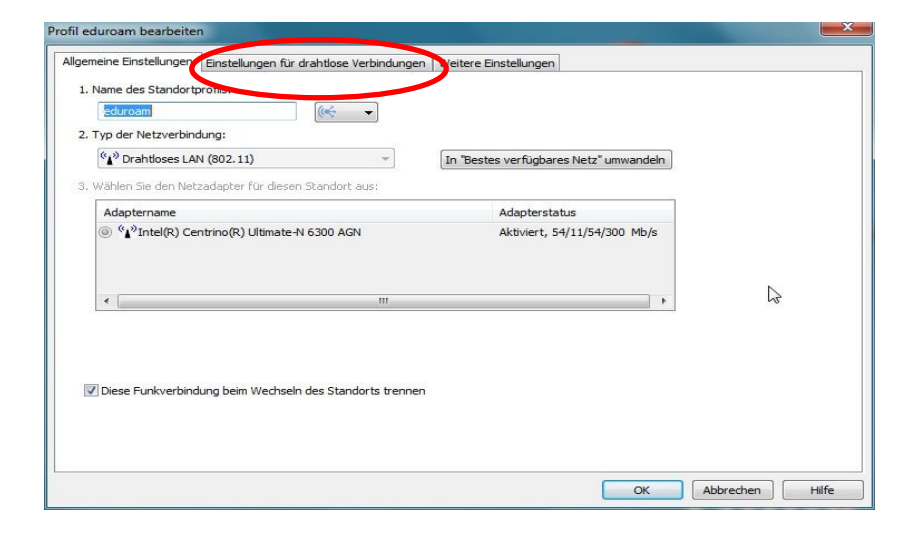

| gemeine Einstellungen  | Einstellungen für drahtlose Verbindungen | Weitere Einstellungen                                                       |
|------------------------|------------------------------------------|-----------------------------------------------------------------------------|
| Drahtloses Netz konfig | gurieren:                                |                                                                             |
| 1. Netzname (SSID):    | eduroam                                  | 3. Sicherheitstyp für drahtloses Netz:                                      |
|                        | Netz suchen                              | IEEE 802. 1x-Authentifizierung   Merkmale                                   |
| 2. Verbindungstyp:     | Infrastruktur 👻                          | 4. Erweiterte Konfiguration:                                                |
|                        |                                          | Einstellungen                                                               |
|                        |                                          | Dieses Profil für die Verbindung während der<br>Windows-Anmeldung verwenden |
|                        |                                          |                                                                             |
|                        |                                          |                                                                             |
|                        |                                          |                                                                             |

| Verbindung Sicherheit                                           |                           |             |                     |   |
|-----------------------------------------------------------------|---------------------------|-------------|---------------------|---|
| Sicherheitstyp:                                                 | WPA2-Enter                | rprise      | •]                  |   |
| Verschlüsselungstyp:                                            | AES                       |             | •                   |   |
| Wählen Sie eine Meth                                            | ode für die Ne            | etzwerkaut  | nentifizierung aus: |   |
| THUCH LAFTING                                                   |                           |             | EINCIGII INNOP      |   |
| Für diese Verbindu                                              | ung eigene An             | meldeinforr | nationen für        | _ |
| Für diese Verbindu<br>jede Anmeldung sp                         | ung eigene An<br>peichern | meldeinforr | nationen für        |   |
| Für diese Verbindu<br>jede Anmeldung sp<br>Erweiterte Einstellu | ung eigene An<br>peichern | meldeinforr | nationen für        |   |

| Sicherheitseinstellungen                                                                                   | Sicherheitseinstellungen                                                                                                    |
|----------------------------------------------------------------------------------------------------|----------------------------------------------------------------------------------------------------|
| (intel <sup>)</sup>                                                                                        | (intel)                                                                                                    |
| Schritt 1 von 2:TTLS-Benutzer Authentifizierungsprotokoll: PAP Benutzerberechtigungen: Folgendes verwenden | Schritt 2 von 2:TTLS-Server<br>Serverzertifikat validieren<br>Zertifikataussteller:                                                                                                    |
| Benutzername: Nutzername@med.uni-jena.de<br>Domäne:<br>Kennwort: *********<br>Kennwort bestätigen: ******* | Deutsche Telekom Root CA 2         Server- oder Zertifikatsnamen angeben         Server- bzw. Zertifikatname:         Servername muss genau mit dem angegebenen Eintrag übereinstimmen |
| Roaming-Identität: anonymous@med.uni-jena.de ]                                                             | Oomänenname muss genau im angegebenen Eintrag enden                                                                                                    |
| Hilfe? << Zurück Weiter >> OK Abbrechen                                                                    | Hilfe? << Zurück Weiter >> OK Abbrechen                                                                                                    |

## Beispielkonfiguration für einen Windows 7 Client mit SecureW2

Verfügt der Rechner nicht über eine entsprechende Client Software wie z.B. von Intel oder Lenovo für die Konfiguration des Wlan Zuganges, kann der folgende SecureW2 Client vom UK-Jena bezogen werden.

Installation und Konfiguration des SecureW2 Client

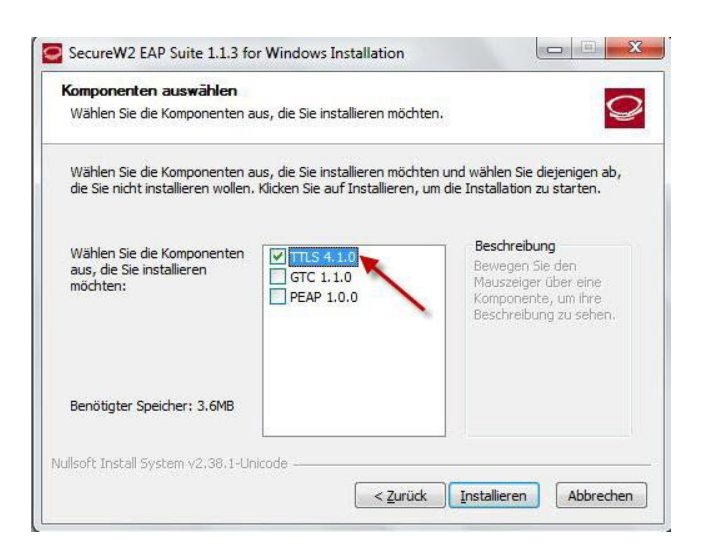

Wählen Sie die Komponente '*TTLS 4.1.0*' und klicken auf *Installieren*. Anschließend müssen Sie den Rechner neu starten.

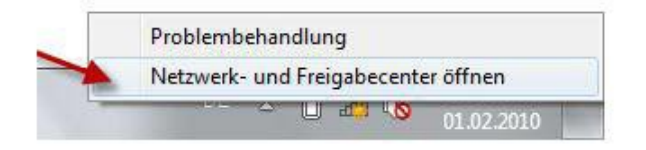

Klicken Sie mit der rechten Maustaste in der Taskleiste auf das *WLAN-Symbol* und wählen Sie Netzwerk und Freigabecenter öffnen ..

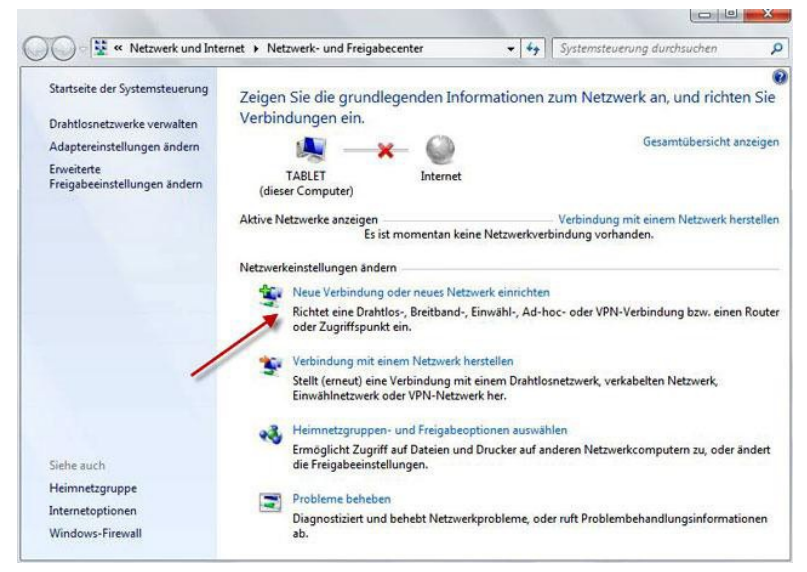

Neue Verbindung oder neues Netzwerk einrichten

| Vähle    | n Sie eine Verbindungsoption aus:                                                                                                    |    |
|----------|----------------------------------------------------------------------------------------------------|----|
| <b>@</b> | Verbindung mit dem Internet herstellen<br>Richtet eine Drahtlos-, Breitband- oder Wählverbindung mit dem Internet ein.                 | 6  |
| <b>X</b> | Ein neues Netzwerk einrichten<br>Konfiguriert einen neuen Router oder Zugriffspunkt.                                                   |    |
|          | Manuell mit einem Drahtlosnetzwerk verbinden<br>Stellt die Verbindung mit einem ausgeblendeten Netzwerk her, oder erstellt ein seues D | )r |
| Do       | Verbindung mit dem Arbeitsplatz herstellen<br>Richtet eine Einwähl- oder VPN-Verbindung mit dem Arbeitsplatz ein.                      |    |
| 0        | Wählverbindung einrichten<br>Stellt die Verbindung mit dem Internet über eine Wählverbindung her.                                      |    |

| 🚱 📲 Manuell mit einem Dr                | ahtlosnetzwerk verbinden                                                                                                    |  |  |  |  |  |
|-----------------------------------------|----------------------------------------------------------------------------------------------------|--|--|--|--|--|
| Geben Sie Informat                      | ionen für das Drahtlosnetzwerk ein, das Sie hinzufügen möchten.                                                                                                    |  |  |  |  |  |
| N <u>e</u> tzwerkname:                  | eduroam                                                                                                    |  |  |  |  |  |
| <u>S</u> icherheitstyp:                 | WPA2-Enterprise                                                                                                    |  |  |  |  |  |
| <u>V</u> erschlüsselungstyp:            | AES                                                                                                    |  |  |  |  |  |
| Si <u>c</u> herheitsschlüssel:          | Zeichen <u>a</u> usblenden                                                                                                    |  |  |  |  |  |
| 🗑 🔘 Dieses Netzwerk fü                  | ir alle Benutzer dieses Computers speichern                                                                                                    |  |  |  |  |  |
| Diese Verbindung                        | a <u>u</u> tomatisch starten                                                                                                    |  |  |  |  |  |
| Verbinden, selbst v<br>Warnung: Bei Aus | <ul> <li>Diese verbindung ugeonitatien suiten</li> <li>Verbinden, selbst wenn das Netzwerk keine Kennung aussendet</li> <li>Warnung: Bei Auswahl dieser Option ist der Datenschutz dieses Computers ggf. gefährdet.</li> </ul> |  |  |  |  |  |
|                                         |                                                                                                    |  |  |  |  |  |
|                                         | Weiter Abbrechen                                                                                                    |  |  |  |  |  |

| Netzwerkname:   | eduroam         |
|-----------------|-----------------|
| Sicherheitstyp: | WPA2-Enterprise |

Verschlüsselungstyp: AES

Anschließend erhalten Sie die Meldung: "eduroam wurde erfolgreich hinzugefügt". Klicken Sie nun auf "Verbindungseinstellungen ändern"

| Manuell mit einem Drahtlosnetzwerk verbinden |   |                                                                                                    |  |           |
|----------------------------------------------|---|----------------------------------------------------------------------------------------------------|--|-----------|
| eduroa                                       | m | wurde erfolgreich hinzugefügt                                                                                     |  |           |
|                                              | • | Verbindungseinstellungen ändern<br>Öffnet die Verbindungseigenschaften, um die Einstellungen ändern zu<br>können. |  |           |
|                                              |   |                                                                                                    |  | Schließen |

Markieren Sie das Profil eduroam und mit der rechten Maustaste öffnen Sie die Eigenschaften des Profils:

| managed Park                                                                                                    |                                           |                         |                                   |
|----------------------------------------------------------------------------------------------------|-------------------------------------------|-------------------------|-----------------------------------|
| 🔾 🗢 📶 « Netzwerk u                                                                                                    | nd Internet 🔸 Drahtlosnetzwerke verwalten | ✓ 4 Drahi               | tlosnetzwerke verwalten durchsu 🔎 |
| Drahtlosnetzwerke verwalten, die "Drahtlosnetzwerkverbindung" verwenden<br>Es wird versucht, in der unten angegebenen Reihenfolge eine Verbindung mit diesen Netzwerken herzustellen. |                                           |                         |                                   |
| Hinzufügen Adaptereigens                                                                                                    | chaften Profiltypen Netzwerk- und Fre     | igabecenter             | 0                                 |
| Netzwerke, die Sie anzeigen, är                                                                                                    | ndern und neu anordnen können (1)         |                         | ~                                 |
| eduroam                                                                                                    | Sicherheit: WPA2-Enterprise               | Typ: Jeder unterstützte | Automatisch verbind               |
|                                                                                                    |                                           |                         |                                   |
|                                                                                                    |                                           |                         |                                   |
|                                                                                                    |                                           |                         |                                   |
|                                                                                                    |                                           |                         |                                   |
|                                                                                                    |                                           |                         |                                   |
| 1 Element                                                                                                    |                                           |                         |                                   |

Übernehmen Sie nun folgende Einstellungen für die Wlan Verbindung:

Wählen Sie bitte bei der Netzwerkauthentifizierung den SecureW2 EAP-TTLS Client aus und gehen zum Menüpunkt: Einstellungen

| Eigenschaften für Drahtlosnetzwerk eduroam |                          |              |               |   |
|--------------------------------------------|--------------------------|--------------|---------------|---|
| Verbindung Sicherheit                      |                          |              |               |   |
|                                            |                          |              |               |   |
| Sicherheitstyp:                            | WPA2-Enter               | prise        | -             |   |
| Verschlüsselungstyp:                       | AES                      |              | •             |   |
|                                            |                          |              |               |   |
| Wählen Cie eine Meth                       | ada fiir dia Na          |              |               |   |
| SecureW2: SecureW                          | 2 EAP-TTLS               |              | Einstellungen |   |
| Für diese verbindu<br>jede Anmeldung sp    | ng eigene An<br>beichern | meldeinforma | bonen für     |   |
|                                            |                          |              |               |   |
|                                            |                          |              |               |   |
|                                            |                          |              |               |   |
| Erweiterte Einstellu                       | ngen                     |              |               |   |
|                                            |                          |              |               |   |
|                                            |                          |              |               |   |
|                                            |                          |              | Alberter      |   |
|                                            |                          | OK           | Abbrechen     | ' |

| SecureW2 Konfiguration                                               | DEFAULT                                                                                                    |
|----------------------------------------------------------------------|----------------------------------------------------------------------------------------------------|
| SecureW2                                                             | SecureW2                                                                                                    |
| 4.1.0 (44) Profile Profil: DEFAULT Neu anleget Konfigurieren Löschen | Verbindung       Zertifikate       Authentifizierung       Benutzerkennung         Image: Benutze andere äußere Identität:       Image: Benutze andere äußere Identität verwenden         Image: Benutze andere äußere Identität verwenden       Image: Benutzerkennung         Image: Benutze andere äußere Identität verwenden       Image: Benutzerkennung         Image: Benutze andere äußere Identität angeben:       Image: Benutzerkennung         Image: Benutzerkennung       Image: Benutzerkennung         Image: Benutzerkennung       Image: Benu |
| OK Abbrechen                                                         | Erweitert OK Abbrechen                                                                                                    |

| DEFAULT                                                                                                    | DEFAULT                                                                                                    |
|----------------------------------------------------------------------------------------------------|----------------------------------------------------------------------------------------------------|
| SecureW2                                                                                                    | SecureW2                                                                                                    |
| Verbindung Zertifikate   Authentifizierung Benutzerkennung     Serverzertifikat überprüfen     Vertrauenswürdige CAs:     Deutsche Telekom Root CA 2     Hinzufügen   Entfernen   Servernamen überprüfen: | Verbindung Zertifikate Authentifizierung Benutzerkennung<br>Authentifizierungsmethode: PAP<br>EAP Typ:<br>Konfigurieren |
| Erweitert OK Abbrechen                                                                                                    | Erweitert OK Abbrechen                                                                                                  |

Als Login Name muss der Novell Nutzername mit dem Angang "@med.uni-jena.de" eingetragen werden. Das Passwort ist das dazugehörige Novell Passwort.

Also z.B. Login: mustermann@med.uni-jena.de

| VEFAULT X                                                |
|----------------------------------------------------------|
| SecureW2                                                 |
| Verbindung Zertifikate Authentifizierung Benutzerkennung |
| Benutzer nach Berechtigung fragen 🗔                      |
| Login: nutzername@med.uni-jena.de                        |
| Passwort: *******                                        |
| Domäne;                                                  |
| Dieses Konto zur Benutzeranmeldung verwenden 🗔           |
|                                                          |
| Erweitert OK Abbrechen                                   |

Nach Fertigstellung der Konfiguration wird sich das Gerät am Wlan Netz der Uni Jena einbuchen und Sie können den Zugang zum Wissenschaftsnetzwerk verwenden.

## Anhang Download Secure W2 Client:

https://www.med.uni-jena.de/intern/wlan/securew2 eap suite 113.zip

Eine Anleitung für die Installation und Nutzung finden Sie unter folgender URL:

| Windows XP:       | http://www.uni-jena.de/Windows_XP_SP2_mit_SecureW2.html                |
|-------------------|------------------------------------------------------------------------|
| Windows Mobile 5: | http://www.uni-jena.de/Windows_Mobile_5_0_WPA_EAP_TTLS_PAP.html        |
| MAC OS 10.5:      | http://www.uni-jena.de/Mac_OS_X_10_5_Leopard_mit_WPA_EAP_TTLS_PAP.html |
| Linux:            | http://www.uni-jena.de/Linux_mit_WPA_Supplikant.html                   |

Bitte beachten Sie dass für die Nutzung des Uniklinikum Accounts für die Authentifizierung der Nutzername des Klinikums mit **"@med.uni-jena.de**" verwendet werden muss. Sollten Sie einen gültigen Nutzeraccount der FSU Jena haben, können Sie natürlich auch diesen mit "@uni-jena.de" verwenden.